# <u>NOTA BENE</u>

LA PRESENZA SARÀ RILEVATA IN MODALITÀ ELETTRONICA E IL QUESTIONARIO ECM SARÀ DISPONIBILE ESCLUSIVAMENTE ON-LINE A PARTIRE DALLA FINE DELL'EVENTO E PER LE 72 ORE SUCCESSIVE. PERTANTO E' INDISPENSABILE <u>SCARICARE L'APP DEEP ECM PRIMA</u> DELL'EVENTO, SEGUENDO LE SEGUENTI ISTRUZIONI.

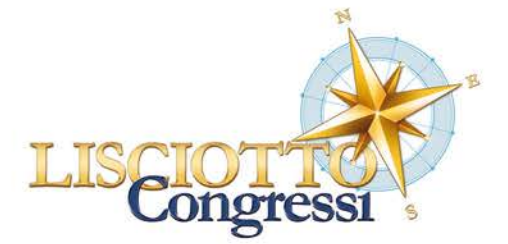

# COME SCARICARE APP DEEP ECM

## 1. SCARICARE E INSTALLARE L'APP

Cliccare dal proprio smartphone/tablet su uno dei seguenti link:

iOS https://apps.apple.com/ie/app/deep-ecm/id1281483217

Android https://play.google.com/store/apps/details?id=com.iisconsulting.deepecm&hl=it

In alternativa scansionare i seguenti QR Code dal proprio mobile device iOS ANDROID

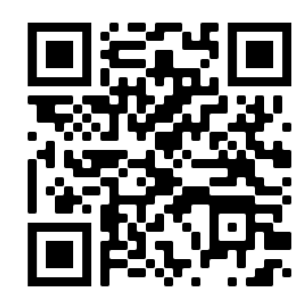

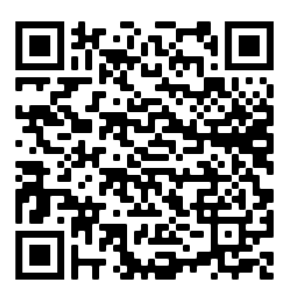

Quando si installa l'App, abilitare le PUSH NOTIFICATION per essere sempre informati!

### 2. CREARE ACCOUNT PERSONALE

Al primo accesso è necessario creare il proprio account:

- a) Aprire l'App DEEP ECM o il browser al seguente link: https://ecm.deepapp.it/userslogin.aspx
- b) Cliccare su crea account
- c) Inserire tutti i dati e cliccare su REGISTRATI

Al termine riceverà una mail di conferma con i dati di accesso

#### **3. ACCEDERE**

Inserire le proprie credenziali e il seguente **PIN evento:** AMICARDIACA Una volta effettuato il login, potrà accedere a tutte le sezioni disponibili dell'evento

## 4. ISCRIZIONE

Nella prima sezione dell'app "REGISTRATI" si dovrà iscrivere al Corso e ottenere il proprio QR Code da presentare all'accredito al Desk della Segreteria Organizzativa.

#### Per ogni necessità ci potrà contattare al nr. 090-2982262; meetings@lisciotto.it